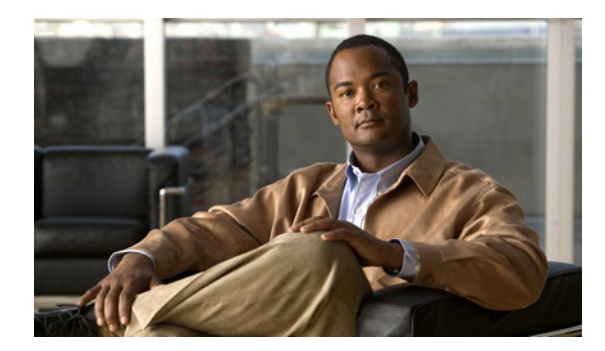

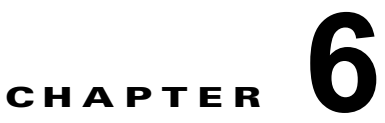

# VSB のバックアップおよびリカバリ

この章では、VSB をバックアップして回復する方法について説明します。内容は次のとおりです。

- 「VSB のバックアップおよびリカバリに関する情報」(P.6-1)
- 「注意事項および制約事項」(P.6-1)
- 「VSB のバックアップおよび復元の設定」(P.6-1)
- 「バックアップおよびリカバリの確認」(P.6-16)
- 「その他の関連資料」(P.6-17)
- •「エクスポートおよびインポート機能の履歴」(P.6-18)

# VSB のバックアップおよびリカバリに関する情報

リカバリメカニズムとして使用する場合、または複数の Cisco Nexus 1010 の間で VSB を移動する必要がある場合は、VSB のバックアップ コピーを作成し、リモートに格納することができます。
 〇 6-1 に、VSB をバックアップおよび回復するプロセスを示します。

## 注意事項および制約事項

VSB のバックアップおよびリカバリ時に使用する注意事項および制約事項は、次のとおりです。

- このプロセスで複数のエクスポートファイルが作成される場合があります。番号を設定する目的でファイルのサフィックスを変更しないでください。1つのファイルのプレフィックスを変更すると、すべてを変更しなければならなくなります。
- エクスポートするファイルを作成する前に VSB をシャット ダウンする必要があります。
- bootflash: export-import ディレクトリは、エクスポート ファイルを作成するか、または外部ストレージからファイルをコピーして戻す前に空にしておく必要があります。

# VSB のバックアップおよび復元の設定

この項は、次の項目および手順で構成されています。

• 「フロー チャート: VSB の設定のバックアップおよび復元」(P.6-3)

- 「バックアップした VSB 設定のエクスポート」(P.6-4)
- 「VSB のバックアップ ファイルのインポート」(P.6-8)
- 「バックアップコンフィギュレーション ファイルを使用した VSM のリカバリ」(P.6-11)

## フロー チャート:VSB の設定のバックアップおよび復元

VSB の設定をバックアップおよび復元するには、次の手順を使用できます。

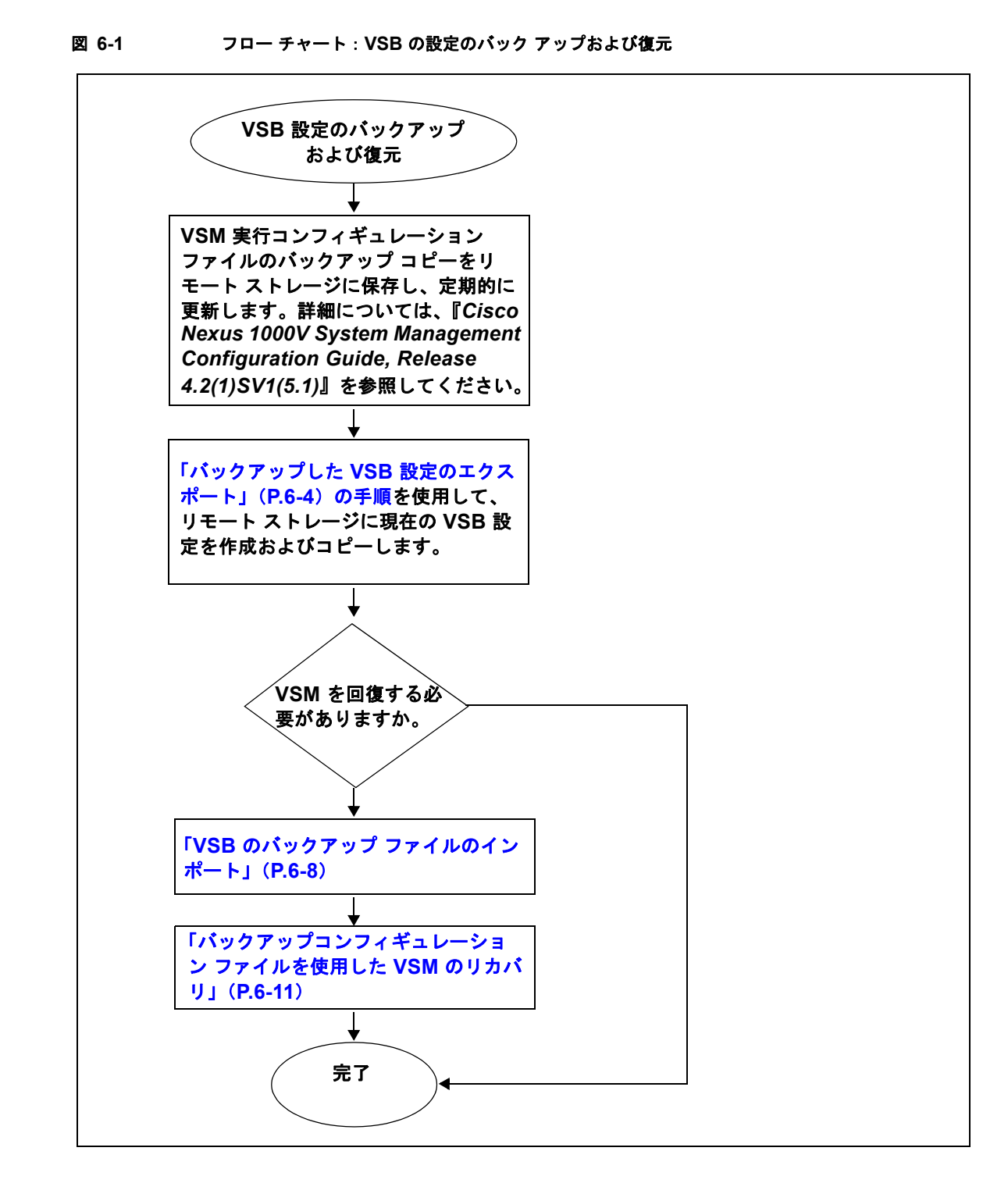

## バックアップした VSB 設定のエクスポート

VSB のバックアップ コピーを作成し、リモートに格納してから VSM を回復するために再インポート する、または複数の Cisco Nexus 1010 の間で VSB を移動するには、以下の手順を使用できます。

- 「VSB のバックアップ ファイルの作成」(P.6-4)
- 「VSB バックアップ ファイルの外部ストレージへのコピー」(P.6-7)

### VSB のバックアップ ファイルの作成

VSB をエクスポートするファイルを作成するには、この手順を使用します。

#### はじめる前に

この手順を開始する前に、次のことを確認または実行する必要があります。

- EXEC モードで Cisco Nexus 1010 のコマンドライン インターフェイス (CLI) にログインしていること。
- エクスポートするファイルを作成している VSB の名前を知っていること。
- bootflash: export-import ディレクトリが空であることを確認していること。このディレクトリに ファイルがある場合は、この手順を開始する前に削除する必要があります。
- エクスポートするファイルを作成する前にバックアップする VSB をシャット ダウンする必要があ ります。この手順には、VSB をシャット ダウンする手順と、その後ファイルを作成してから VSB を再起動する手順が含まれます。

(注)

複数のファイルが作成される可能性があります。番号を設定する目的でファイルのサフィックスを変更 しないでください。1つのファイルのプレフィックスを変更すると、すべてを変更しなければならなく なります。

#### 手順の概要

- 1. dir export-import
- 2. (任意) delete filename
- 3. config t
- 4. virtual-service-blade name
- 5. shutdown [primary | secondary]
- 6. show virtual-service-blade summary
- 7. export [primary | secondary]
- 8. dir bootflash:export-import
- 9. no shutdown [primary | secondary]
- 10. show virtual-service-blade summary

### 手順の詳細

| コマンド                                                                             |                                                                                                    |             | 目的                                                                           |
|----------------------------------------------------------------------------------|----------------------------------------------------------------------------------------------------|-------------|------------------------------------------------------------------------------|
| dir export-i                                                                     | nport                                                                                                    |             | ディレクトリが空であることを確認するため、<br>export-import ディレクトリの内容を表示します。                      |
| <b>例:</b><br>n1010# <b>dir e</b><br>DOCS-CPPA# d                                 | <b>xport-import</b><br>ir export-import                                                                            |             | このディレクトリに何かある場合は、続行する前に次<br>の手順を使用して削除する必要があります。                             |
| Usage for bo<br>496164864<br>3495215104<br>3991379968<br>n1010#                  | otflash://sup-local<br>oytes used<br>oytes free<br>oytes total                                                     |             |                                                                              |
| delete filena                                                                    | те                                                                                                    |             | フォルダおよび親フォルダの内容を削除します。                                                       |
| 例:<br>n1010-1(conf<br><b>bootflash:/e</b><br>n1010-1(conf<br><b>bootflash:/e</b> | ig-vsb-config)# <b>del</b> (<br><b>xport-import/1/*.*</b><br>ig-vsb-config)# <b>del</b> (<br><b>xport-import/1</b> | ete<br>ete  | <b>(注)</b> export-import フォルダは削除しないでください。                                    |
| n1010-1(conf                                                                     | ig-vsb-config)#                                                                                                    |             |                                                                              |
| config t                                                                         |                                                                                                    |             | CLI グローバル コンフィギュレーション モードを開始します。                                             |
| <b>例:</b><br>n1010-1# con<br>n1010-1(conf                                        | fig t<br>ig)#                                                                                                    |             |                                                                              |
| virtual-serv<br>個.                                                               | ice-blade name                                                                                                    |             | 指定された仮想サービス ブレードのコンフィギュ<br>レーション モードを開始します。                                  |
| n1010-1(conf<br>vsm-1<br>n1010-1(conf                                            | ig)# virtual-service                                                                                               | e-blade     |                                                                              |
| shutdown [pr                                                                     | imary   secondary]                                                                                                 |             | エクスポートする VSB をシャット ダウンします。                                                   |
| <b>例:</b><br>n1010-1(conf<br>secondary                                           | ig-vsb-config)# shu†                                                                                               | tdown       | Cisco Nexus 1010 の冗長ペアの場合、プライマリまた<br>はセカンダリのどちらをシャット ダウンするのか指<br>定する必要があります。 |
| n1010-1(conf                                                                     | ig-vsb-config)#                                                                                                    |             |                                                                              |
| show virtual                                                                     | -service-blade summa                                                                                               | ary         | 確認のために仮想サービス ブレードの設定を表示します。                                                  |
| <b>例:</b><br>n1010-1(conf                                                        | ig-vsb-config)# show                                                                                               | w virtual-s | -service-blade summary                                                       |
|                                                                                  | Pole                                                                                                    |             |                                                                              |

| Name | Role      | State           | Nexus1010-Module    |
|------|-----------|-----------------|---------------------|
| VSM1 | PRIMARY   | VSB POWERED ON  | Nexus1010-PRIMARY   |
| VSM1 | SECONDARY | VSB POWERED OFF | Nexus1010-SECONDARY |

|               | コマンド                                                                                                    | 目的                                                                                                    |
|---------------|----------------------------------------------------------------------------------------------------|----------------------------------------------------------------------------------------------------|
| ステップ7         | コマンド<br>export [primary   secondary]<br>例:<br>n1010-1(config-vsb-config) # export<br>secondary<br>Note: export started<br>Note: please be patient<br>Note: please be patient<br>Note: please be patient<br>Note: export<br>completedn1010-1(config-vsb-config) #<br>例:<br>n1010-1(config-vsb-config) # export<br>primary<br>ERROR: Please clean export-import<br>directory first, then proceed.<br>n1010-1(config-vsb-config) # | <ul> <li>目的</li> <li>VSBの圧縮された tar イメージを含むエクスポートされた VSBのスロット ID という名前のディレクトリが作成されます。</li> <li>Cisco Nexus 1010の冗長ペアからエクスポートする場合、プライマリまたはセカンダリのどちらからエクスポートするのかを指定する必要があります。</li> <li>(注) export コマンドは Cisco Nexus 1010 のコンフィギュレーションファイルを移動しません。export コマンドはリモートストレージにコピーする必要があるバックアップコピーを作成します。これには個別の手順があります。</li> </ul> |
|               | 例:<br>n1010-1(config-vsb-config)# export<br>secondary<br>ERROR: Cannot export active<br>virtual-service-blade, please shut and<br>retry.                                                                                                    |                                                                                                    |
| ステップ 8        | dir bootflash:export-import<br>例:<br>n1010-1(config-vsb-config)# dir<br>bootflash:export-import<br>4096 Sep 08 19:12:52 2011 1/<br>Usage for bootflash://sup-local<br>310870016 bytes used<br>3680509952 bytes free<br>3991379968 bytes total                                                                                                    | 確認のため、VSB の圧縮された tar イメージがある<br>フォルダのディレクトリ名を含む、bootflash:<br>export-import ディレクトリの内容を表示します。<br>(注) このフォルダ名は、ステップ 11 で必要です。                                                                                                    |
| ステップ <b>9</b> | no shutdown [primary   secondary]<br>例:<br>n1010-1(config-vsb-config)# no shutdown<br>secondary<br>n1010-1(config-vsb-config)#                                                                                                    | エクスポート用のファイルの作成時に電源をオフにした VSB の電源をオンにします。<br>Cisco Nexus 1010 の冗長ペアの場合、プライマリまた<br>はセカンダリを指定する必要があります。                                                                                                    |
| ステップ 10       | show virtual-service-blade summary                                                                                                    | 確認のために仮想サービス ブレードの設定を表示し<br>ます。                                                                                                    |

VSB の圧縮された tar イメージのファイル名を含む、

1010

2 - 1º

| コマンド | 目的 |
|------|----|
|      |    |

例:

n1010-1(config-vsb-config)# show virtual-service-blade summary

| Name | Role      | State          | Nexus1010-Module    |
|------|-----------|----------------|---------------------|
| VSM1 | PRIMARY   | VSB POWERED ON | Nexus1010-PRIMARY   |
| VSM1 | SECONDARY | VSB POWERED ON | Nexus1010-SECONDARY |

### X79711 dir bootflash:export-import

| , an eerory manie               | Cisco I | Nexus 1010 のエクスホート ノオルタの内容を |
|---------------------------------|---------|-----------------------------|
| 例:                              | 表示し     | ます。                         |
| n1010-1(config-vsb-config)# dir | (注)     | ステップ8で、このフォルダ名を確認します。       |
| bootflash:export-import/1       |         |                             |
| 279955021 Sep 08 19:13:21 2011  | (注)     | 複数のファイルが作成される可能性がありま        |
| Vdisk1.img.tar.00               | (/1)    | オ 釆早を設定する日的でファイルのサ          |
|                                 |         |                             |
| Usage for bootflash://sup-local |         | フィックスを変更しないでください。1つの        |
| 310870016 bytes used            |         | ファイルのプレフィックスを変更すると、す        |
| 3680509952 bytes free           |         | べてを変更しなければならなくなります。         |
| 3991379968 bytes total          |         |                             |
|                                 |         |                             |

### VSB バックアップ ファイルの外部ストレージへのコピー

VSB のコンフィギュレーション ファイルをリモート ストレージにコピーし、この目的のために作成さ れたフォルダを Cisco Nexus 1010 から削除するには、この手順を使用します。

#### はじめる前に

この手順を開始する前に、次のことを確認または実行する必要があります。

• 「VSB のバックアップファイルの作成」(P.6-4)の手順を使用してエクスポートするファイルが作 成済みであり、そのファイルの名前と存在するフォルダの名前を知っていること。

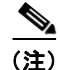

複数のファイルが作成される可能性があります。その場合、この手順で最初のファイル名を使用しま す。番号を設定する目的でファイルのサフィックスを変更しないでください。1つのファイルのプレ フィックスを変更すると、すべてを変更しなければならなくなります。

- EXEC モードで Cisco Nexus 1010 のコマンドライン インターフェイス (CLI) にログインしてい ること。
- リモートストレージの位置のパスの名前を知っていること。
- エクスポートのバックアップファイルをコピーした後、export-import内のファイルおよびフォル ダを含む内容を削除すること。export-importフォルダは削除しないでください。

#### 手順の概要

- 1. copy bootflash:export-import/folder-name/filename ftp:
- 2. cd /export-import/folder-name
- **3.** delete *filename*
- 4. dir

#### 手順の詳細

|        | コマンド                                                                                                    | 目的                                                                      |
|--------|----------------------------------------------------------------------------------------------------|-------------------------------------------------------------------------|
| ステップ 1 | copy bootflash:export-import<br>/folder-name/filename ftp:                                                                                                    | Cisco Nexus 1010 の export-import フォルダからリ<br>モート ストレージへ VSB イメージをコピーします。 |
|        | 例:<br>n1010# copy<br>bootflash:export-import/1/Vdiskl.img.tar<br>.00 ftp:<br>Enter vrf (If no input, current vrf<br>'default' is considered):<br>Enter hostname for the ftp server:<br>10.78.109.51<br>Enter username: administrator<br>Password:<br>***** Transfer of file Completed<br>Successfully *****<br>n1010# |                                                                         |
| ステップ 2 | cd /export-import                                                                                                    | export-import ディレクトリに変更します。                                             |
|        | <b>例:</b><br>n1010## <b>cd /export-import</b><br>n1010##                                                                                                    |                                                                         |
| ステップ 3 | delete filename                                                                                                    | エクスポート用に作成された VSB の圧縮された tar                                            |
|        | 例:<br>n1010# delete<br>bootflash:/export-import/1/Vdisk1.img.ta<br>r.00<br>n1010# delete bootflash:/export-import/1<br>n1010#                                                                                                    | ファイルを削除します。                                                             |
| ステップ 4 | dir                                                                                                    | 確認のため export-import ディレクトリの内容を表示                                        |
|        | <b>例:</b><br>n1010# <b>dir</b><br>n1010#                                                                                                    | します。                                                                    |

# VSB のバックアップ ファイルのインポート

以前保存した VSB のバックアップ コピーを、リモート ストレージから Cisco Nexus 1010 にインポー トするには、次の手順を使用します。

### はじめる前に

• アクティブな Cisco Nexus 1010 の CLI に、EXEC モードでログインします。

• Cisco Nexus 1010 のリモート ストレージの位置での設定のコピーを、「バックアップした VSB 設定のエクスポート」(P.6-4)の手順を使用して、以前に作成して保存していること。

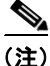

複数のファイルが作成される可能性があります。その場合、import コマンドの最初のファイル名だけ を使用してください。番号を設定する目的でファイルのサフィックスを変更しないでください。1つの ファイルのプレフィックスを変更すると、すべてを変更しなければならなくなります。

- リモート ストレージの位置の VSB の名前とパスを知っていること。
- bootflash: export-import ディレクトリが空であることを確認していること。このディレクトリに ファイルがある場合、VSB のコンフィギュレーション ファイルをインポートする前に削除する必 要があります。
- インポートされた VSB の役割がインポートされた Nexus1010 の役割と一致しない場合、VSB の 役割が Nexus1010 の役割と一致するように内部的に変更されます。

#### 手順の概要

- 1. dir export-import
- 2. (任意) delete filename
- 3. copy ftp:*filename* bootflash:export-import
- 4. config t
- 5. virtual-service-blade name
- 6. import [primary | secondary] filename
- 7. show virtual-service-blade summary
- 8. show virtual-service-blade name name
- 9. copy running-config startup-config

#### 手順の詳細

|        | コマンド                                                                                                    | 目的                                               |
|--------|----------------------------------------------------------------------------------------------------|--------------------------------------------------|
| ステップ 1 | dir export-import                                                                                                    | ディレクトリが空であることを確認するため、                            |
|        | 例:                                                                                                    | export-import アイレクトリの内容を表示します。                   |
|        | n1010# <b>dir export-import</b><br>DOCS-CPPA# dir export-import                                                      | このディレクトリに何かある場合は、続行する前に次<br>の手順を使用して削除する必要があります。 |
|        | Usage for bootflash://sup-local<br>496164864 bytes used<br>3495215104 bytes free<br>3991379968 bytes total<br>n1010# |                                                  |
| ステップ 2 | (Optional) <b>delete</b> <i>filename</i>                                                                             | フォルダの内容を削除します。                                   |
|        | <b>例:</b><br>n1010-1(config-vsb-config)# <b>delete</b><br><b>Vdisk1.img.tar.00</b><br>n1010-1(config-vsb-config)#    |                                                  |

|        | コマンド                                                                                                    |                                                                           |                        | 目的                                                                                                    |                                                                                                    |
|--------|----------------------------------------------------------------------------------------------------|---------------------------------------------------------------------------|------------------------|----------------------------------------------------------------------------------------------------|----------------------------------------------------------------------------------------------------|
| ステップ 3 | copy ftp:filename<br>bootflash:export-im<br>例:<br>n1010# copy ftp:Vdi<br>bootflash:export-im<br>Enter vrf (If no im<br>'default' is consid<br>Enter hostname for<br>10.78.109.51<br>Enter username: adm<br>Password:<br>***** Transfer of ff<br>Successfully ***** | <pre>port</pre>                                                           | 00<br>vrf<br>er:<br>d  | リモート ストレ<br>ファイルを、boo<br>1010 export-imp<br>• <i>fiename</i> :エ<br>ファイルが作<br>合、import<br>用してくださ<br>のサフィッグ<br>ファイルのフ<br>を変更しない | ージからエクスポートしたイメージ<br>otflash: リポジトリの Cisco Nexus<br>ort フォルダにコピーします。<br>クスポート ファイルの名前。複数の<br>作成される可能性があります。その場<br>コマンドの最初のファイル名だけを使<br>さい。番号を設定する目的でファイル<br>クスを変更しないでください。1 つの<br>プレフィックスを変更すると、すべて<br>ければならなくなります。 |
| ステップ 4 | <b>config t</b><br>例:<br>n1010-1# config t<br>n1010-1(config)#                                                                                                    |                                                                           |                        | CLI グローバル<br>始します。                                                                                                    | コンフィギュレーション モードを開                                                                                                    |
| ステップ 5 | virtual-service-bla<br>例:<br>n1010-1(config)# vi<br>vsm-5<br>n1010-1(config-vsb-                                                                                                    | u <b>de</b> name<br>.rtual-servic<br>.config)#                            | e-blade                | 指定された仮想†<br>レーション モー                                                                                                    | サービス ブレードのコンフィギュ<br>ドを開始します。                                                                                                    |
| ステップ 6 | import primary filer<br>例:<br>n1010-1(config-vsb-<br>primary Vdiskl.img.<br>Note: import starte<br>Note: please be pat<br>Note: Import cli re<br>status for completi<br>n1010-1(config-vsb-                                                                        | config)# imp<br>tar.00<br>cd<br>cient<br>cturns check<br>.on<br>cconfig)# | ort<br>VSB             | プライマリ VSB<br>コンフィギュレー<br>次に export-impo<br>ション ファイル<br>• <i>fiename</i> : リニ<br>リにコピーし                                        | の電源をオフにし、指定された VSB<br>ーション ファイルをインポートし、<br>ort フォルダからコンフィギュレー<br>を削除します。<br>モート サーバから bootflash: リポジト<br>したエクスポート ファイルの名前                                                                                          |
| ステップ 7 | show virtual-servic                                                                                                    | e-blade summ                                                              | ary                    | すべての仮想サ-<br>Network Analys<br>に表示します。<br>プライマリ VSB<br>す。                                                                      | ービスブレード設定の概要を VSM や<br>is Module (NAM) などのタイプ名別<br>の電源がオフであることを確認しま                                                                                                    |
|        | <b>例:</b><br>n1010-1(config-vsb-                                                                                                    | config)# sho                                                              | w virtual-             | '<br>service-blade su                                                                                                    | ummary                                                                                                    |
|        | Name                                                                                                    | Role                                                                      | State<br>              |                                                                                                    | Nexus1010-Module                                                                                                    |
|        | VSM1<br>VSM1                                                                                                    | PRIMARY<br>SECONDARY                                                      | VSB POWER<br>VSB POWER | ED OFF<br>ED ON                                                                                                    | Nexus1010-PRIMARY<br>Nexus1010-SECONDARY                                                                                                    |
| ステップ 8 | show virtual-servic                                                                                                    | e-blade name                                                              | name                   | 確認のために仮想<br>ます。                                                                                                    | 想サービス ブレードの情報を表示し                                                                                                    |
|        |                                                                                                    |                                                                           |                        | コマンド出力で、<br>インターフェイン                                                                                                    | , 制御および管理 VSB イーサネット<br>スを書き留めます。                                                                                                    |

| コマンド                                                                           | 目的                                       |
|--------------------------------------------------------------------------------|------------------------------------------|
| 例:<br>n1010-1(config-vsb-config)# show virtual-:<br>virtual-service-blade VSM1 | service-blade name VSM1                  |
| Description:                                                                   |                                          |
| Slot id: 1                                                                     |                                          |
| Host Name:                                                                     |                                          |
| Management IP:                                                                 |                                          |
| VSB Type Name : VSM-1.1                                                        |                                          |
| vCPU: 1                                                                        |                                          |
| Ramsize: 2048                                                                  |                                          |
| Disksize: 3                                                                    |                                          |
| Heartbeat: 0                                                                   |                                          |
| HA Admin role: Primary                                                         |                                          |
| HA Oper role: NONE                                                             |                                          |
| Status: VSB POWERED OFF                                                        |                                          |
| Location: PRIMARY                                                              |                                          |
| SW version:                                                                    |                                          |
| VsbEthernet1/1/1: control vlan:                                                | 1306 state: up                           |
| VsbEthernet1/1/2: management vlan:                                             | 1304 state: up                           |
| VsbEthernet1/1/3: packet vlan:                                                 | 1307 state: up                           |
| Interface: internal vlan:                                                      | NA state: up                             |
| HA Admin role: Secondary                                                       |                                          |
| HA Oper role: NONE                                                             |                                          |
| Status: VSB POWERED ON                                                         |                                          |
| Location: SECONDARY                                                            |                                          |
| SW version:                                                                    |                                          |
| VSB Info:                                                                      |                                          |
| nl010-1(config-vsb-config)#                                                    |                                          |
| copy running-config startup-config                                             | リブート後に永続的な実行コンフィギュレーションを                 |
| 例:<br>n1010-1(config-vsb-config)# copy<br>running-config startup-config        | 味存し、スタートアップ コンノイキュレーションに<br>コピーして再起動します。 |

## バックアップコンフィギュレーション ファイルを使用した VSM のリカバ リ

バックアップコンフィギュレーション ファイルを使用して VSM を回復するには、この手順を使用します。

#### はじめる前に

この手順を開始する前に、次のことを確認または実行する必要があります。

- 「VSB のバックアップ ファイルのインポート」(P.6-8)の手順を使用して、コンフィギュレーショ ンファイルのバックアップ コピーをインポートしていること。
- リモート ストレージに VSM 実行コンフィギュレーションのコピーがあること。
- EXEC モードで Cisco Nexus 1010 のコマンドライン インターフェイス (CLI) にログインしていること。
- この手順では、Cisco Nexus 1000V のライセンスを更新するためのステップについて説明します。 詳細については、『Cisco Nexus 1000V License Configuration Guide, Release 4.2(1)SV1(5.1)』を参照してください。

- この手順では、リカバリ中の VEM vCenter の通信を防ぐため、VSM 管理ポートと制御ポートを シャットダウンする必要があります。VSM 制御ポートおよび管理ポート、および VSB のシリア ルポートの ID を知っておく必要があります。
- この手順では、VSM ソフトウェアを設定する必要があります。VSM VSB に対して次の情報を使用できるようにする必要があります。
  - 管理パスワード
  - ドメイン ID
  - HA ロール (インポートされた VSM と同じ役割としての設定が必要)
  - 管理 0 IP アドレス
  - 管理0ネットマスク
  - デフォルトゲートウェイの IP アドレス

VSM ソフトウェアの設定に関する詳細については、『Cisco Nexus 1000V Getting Started Guide, Release 4.2(1)SV1(5.1)』を参照してください。

vCenter Server 接続に関する詳細については、~を参照してください。

**ステップ1** Cisco Nexus 1010 で、VSM VSB 制御および管理インターフェイスをシャット ダウンします。

```
config t
interface vethernet slot/port
shut
```

```
例:
n1010-1# config t
n1010-1(config)# interface vethernet1/1
n1010-1(config-if)# shut
```

VSM 管理および制御インターフェイスは VEM および vCenter と通信していません。

ステップ2 制御および管理インターフェイスがダウンしていることを確認します。

```
show virtual-service-blade name name
```

```
例:
```

```
n1010-1(config) # show virtual-service-blade name VSM1
virtual-service-blade VSM1
 Description:
 Slot id:
                1
 Host Name:
 Management IP:
 VSB Type Name : VSM-1.1
               1
 vCPU:
 Ramsize:
               2048
 Disksize:
                3
                0
 Heartbeat:
 HA Admin role: Primary
   HA Oper role: NONE
   Status:
                VSB POWERED OFF
   Location:
               PRIMARY
   SW version:
 VsbEthernet1/1/1: control vlan: 1306 state:
                                                       down
 VsbEthernet1/1/2: management vlan: 1304 state:
                                                        down
 VsbEthernet1/1/3: packet vlan: 1307 state:
                                                       up
                   internal vlan: NA
 Interface:
                                           state:
                                                       up
 HA Admin role: Secondary
   HA Oper role: NONE
   Status:
               VSB POWERED ON
               SECONDARY
   Location:
```

SW version: VSB Info: n1010-1(config)#

ステップ3 VSB VSM の電源をオンにします。

virtual-service-blade *name* no shutdown [primary | secondary]

#### 例:

```
n1010-1(config) # virtual-service-blade VSM1
n1010-1(config) # no shutdown primary
n1010-1(config) #
```

- ステップ 4 プライマリ VSM の Cisco Nexus 1010 シリアル ポートにログインします。
- **ステップ5** スタートアップ コンフィギュレーションを消去します。

#### config t write erase

#### 例:

n1000v# config t
n1000v(config)# write erase
Warning: This command will erase the startup-configuration.
Do you wish to proceed anyway? (y/n) [n] y

以前の設定は消去されます。ステップ 11 で、以前に保存した実行コンフィギュレーションのバック アップと置き換えます。

**ステップ6** システムをリブートします。

#### reload

```
n1000v# reload
This command will reboot the system. (y/n)? [n] y
2009 Oct 30 21:51:34 s1 %$ VDC-1 %$ %PLATFORM-2-PFM_SYSTEM_RESET: Manual system restart
from Command Line Interface
n1000v#
```

Cisco Nexus 1010 が起動し、セットアップ ウィザードが開始されます。

- **ステップ7** VSM を設定するためにセットアップ ウィザードを使用します。次を除くすべてのデフォルト値を受け 入れます。
  - 管理パスワード
  - ドメイン ID
  - HA ロール (インポートされた VSM と同じ役割としての設定が必要)
  - 管理 0 IP アドレス
  - 管理0ネットマスク
  - デフォルトゲートウェイの IP アドレス

例:

```
---- System Admin Account Setup ----
Enter the password for "admin":
Confirm the password for "admin":
Enter the domain id<1-4095>: 152
Enter HA role[standalone/primary/secondary]: primary
```

#### 

---- Basic System Configuration Dialog ----This setup utility will guide you through the basic configuration of

the system. Setup configures only enough connectivity for management of the system. \*Note: setup is mainly used for configuring the system initially, when no configuration is present. So setup always assumes system defaults and not the current system configuration values. Press Enter at anytime to skip a dialog. Use ctrl-c at anytime to skip the remaining dialogs. Would you like to enter the basic configuration dialog (yes/no): yes Create another login account (yes/no) [n]: no Configure read-only SNMP community string (yes/no) [n]: no Configure read-write SNMP community string (yes/no) [n]: no Enter the switch name: n1000v Continue with Out-of-band (mgmt0) management configuration? [yes/no] [y]: yes Mgmt0 IPv4 address: 172.28.15.152 Mgmt0 IPv4 netmask: 255.255.255.0 Configure the default-gateway: (yes/no) [y]: yes

```
IPv4 address of the default gateway : 172.23.233.1
Enable the telnet service? (yes/no) [y]: no
Enable the ssh service? (yes/no) [y]: no
Enable the http-server? (yes/no) [y]: no
Configure NTP server? (yes/no) [n]: no
Configure svs domain parameters? (yes/no) [y]: no
Vem feature level will be set to 4.2(1)SV1(4),
Do you want to reconfigure? (yes/no) [n] no
```

システムは、新しい設定の概要を示します。

```
ステップ 8 実行コンフィギュレーションをスタートアップ コンフィギュレーションにコピーします。
```

#### copy running-config startup-config

ステップ 9 VSM VSB 上の管理インターフェイスを再度開きます。

config t interface vethernet *slot/port* no shut

例: n1010-1# config t n1010-1(config)# interface vethernet1/2 n1010-1(config-if)# no shut

VSM 管理インターフェイスは、VEM および vCenter と再度通信しています。

ステップ 10 管理インターフェイスが動作していることを確認します。

#### show virtual-service-blade name *name*

```
例:
n1010-1(config) # show virtual-service-blade name VSM1
virtual-service-blade VSM1
. . .
VsbEthernet1/1/1: control
                         vlan: 1306
                                          state:
                                                    down
 VsbEthernet1/1/2: management vlan: 1304 state:
                                                      up
 VsbEthernet1/1/3: packet
                             vlan: 1307
                                            state:
                                                      up
                           vlan:
 Interface:
                  internal
                                     NA
                                            state:
                                                      up
n1010-1(config)#
```

**ステップ 11** 保存されている実行コンフィギュレーションのバックアップを VSM のブートフラッシュにコピーします。

copy bootflash: filename

#### 例:

n1010-1(config)# copy bootflash:VSM1-periodic-startup-config.txt running-config
n1010-1(config)#

**ステップ 12** 実行コンフィギュレーションをスタートアップ コンフィギュレーションにコピーします。

#### copy running-config startup-config

ステップ 13 VSM VSB の制御インターフェイスを再度開きます。

config t interface vethernet slot/port no shut

```
例:
n1010-1# config t
n1010-1(config)# interface vethernet1/1
n1010-1(config-if)# no shut
```

VSM 管理インターフェイスは VEM および vCenter と再度通信しています。

ステップ 14 制御インターフェイスが動作していることを確認します。

```
show virtual-service-blade name name
```

#### 例:

```
n1010-1(config) # show virtual-service-blade name VSM1
virtual-service-blade VSM1
. . .
VsbEthernet1/1/1: control vlan: 1306 state:
                                                    up
 VsbEthernet1/1/2: management vlan: 1304 state:
                                                        up
 VsbEthernet1/1/3:
                  packet vlan: 1307
                                            state:
                                                      up
 Interface:
                  internal
                            vlan: NA
                                           state:
                                                      up
. . .
n1010-1(config)#
```

ステップ 15 VSM CLI で show module コマンドを入力して、モジュールを確認します。

#### 例:

```
n1000v(config) # show module
```

| Ports  | Module-1                                                                              | Ууре                                                                             | Model                                                                                                    | Status                                                                                                    |
|--------|---------------------------------------------------------------------------------------|----------------------------------------------------------------------------------|----------------------------------------------------------------------------------------------------|----------------------------------------------------------------------------------------------------|
|        |                                                                                       |                                                                                  |                                                                                                    |                                                                                                    |
| 0      | Virtual                                                                               | Supervisor Module                                                                | Nexus1000V                                                                                                    | active *                                                                                                    |
| 0      | Virtual                                                                               | Supervisor Module                                                                | Nexus1000V                                                                                                    | ha-standby                                                                                                    |
| 248    | Virtual                                                                               | Ethernet Module                                                                  | NA                                                                                                    | ok                                                                                                    |
| 248    | Virtual                                                                               | Ethernet Module                                                                  | NA                                                                                                    | ok                                                                                                    |
|        |                                                                                       |                                                                                  |                                                                                                    |                                                                                                    |
| Sw     |                                                                                       | Hw                                                                               |                                                                                                    |                                                                                                    |
|        |                                                                                       |                                                                                  |                                                                                                    |                                                                                                    |
| 4.2(1) | )SV1(4a)                                                                              | 0.0                                                                              |                                                                                                    |                                                                                                    |
| 4.2(1) | )SV1(4a)                                                                              | 0.0                                                                              |                                                                                                    |                                                                                                    |
| 4.2(1) | )SV1(4a)                                                                              | VMware ESXi 4.0.0 1                                                              | Releasebuild-20816                                                                                                    | 7 (1.9)                                                                                                    |
| 4.2(1) | )SV1(4a)                                                                              | VMware ESX 4.1.0 Re                                                              | eleasebuild-260247                                                                                                    | (2.0)                                                                                                    |
|        | Ports<br><br>0<br>248<br>248<br>248<br>Sw<br><br>4.2(1)<br>4.2(1)<br>4.2(1)<br>4.2(1) | Ports Module-T<br>0 Virtual<br>0 Virtual<br>248 Virtual<br>248 Virtual<br>Sw<br> | Ports Module-Type<br>0 Virtual Supervisor Module<br>0 Virtual Supervisor Module<br>248 Virtual Ethernet Module<br>248 Virtual Ethernet Module<br>Sw Hw<br> | Ports Module-TypeModel0Virtual Supervisor ModuleNexus1000V0Virtual Supervisor ModuleNexus1000V248Virtual Ethernet ModuleNA248Virtual Ethernet ModuleNASwHw |

Mod MAC-Address(es) Serial-Num \_\_\_\_ \_\_\_\_\_ 1 00-19-07-6c-5a-a8 to 00-19-07-6c-62-a8 NA 2 00-19-07-6c-5a-a8 to 00-19-07-6c-62-a8 NA 3 02-00-0c-00-03-00 to 02-00-0c-00-03-80 NA 4 02-00-0c-00-04-00 to 02-00-0c-00-04-80 NA Mod Server-IP Server-UUID Server-Name \_\_\_\_\_ - -----\_\_\_\_\_ 1 10.78.109.44 NA NA 10.78.109.44 NA 2 NA 3 10.78.109.72 44454c4c-4300-1046-8043-b6c04f563153 10.78.109.72 4 10.78.109.71 44454c4c-3300-1056-8057-b3c04f583153 10.78.109.71 \* this terminal session n1000v(config)# ステップ 16 HA ピアをイネーブルにします。 enable [primary | secondary] 例: n1010-1(config) # enable secondary VSM がプライマリおよびセカンダリ モジュールで、HA モードで再度実行中です。

ステップ 17 これで手順は完了です。

# バックアップおよびリカバリの確認

バックアップおよびリカバリを確認するには、次のコマンドを使用します。

| コマンド                                     | 目的                                                               |
|------------------------------------------|------------------------------------------------------------------|
| dir bootflash:export-import /folder-name | export-import ディレクトリ フォルダの内容が表示されます。                             |
| show virtual-service-blade summary       | 各 VSB の冗長ステート(アクティブまたはスタンバ<br>イ)と冗長ロール(プライマリまたはセカンダリ)<br>を表示します。 |
|                                          | (注) このコマンドはアクティブ Cisco Nexus 1010<br>だけが認識します。                   |
|                                          | 例 6-2 (P.6-17) を参照してください。                                        |
| show virtual-service-blade [name name]   | 特定の仮想サービス ブレードの設定を表示します。                                         |
|                                          | 例 6-3 (P.6-17) を参照してください。                                        |

#### 例 6-1 export-import ディレクトリ

n1010-1(config-vsb-config)# dir bootflash:export-import/1
279955021 Sep 08 19:13:21 2011 Vdisk1.img.tar.00
Usage for bootflash://sup-local
310870016 bytes used
3680509952 bytes free
3991379968 bytes total

#### 例 6-2 仮想サービス ブレードの概要

n1010-1(config-vsb-config)# show virtual-service-blade summary

| Name | Role      | State           | Nexus1010-Module    |
|------|-----------|-----------------|---------------------|
|      |           |                 |                     |
| VSM1 | PRIMARY   | VSB POWERED OFF | Nexus1010-PRIMARY   |
| VSM1 | SECONDARY | VSB POWERED ON  | Nexus1010-SECONDARY |

#### 例 6-3 仮想サービス ブレード

| n1010# show virtua | al-service-blade | e name V | SM1  |        |      |
|--------------------|------------------|----------|------|--------|------|
| virtual-service-b  | lade VSM1        |          |      |        |      |
| Description:       |                  |          |      |        |      |
| Slot id:           | 1                |          |      |        |      |
| Host Name:         |                  |          |      |        |      |
| Management IP:     |                  |          |      |        |      |
| VSB Type Name :    | VSM-1.1          |          |      |        |      |
| vCPU:              | 1                |          |      |        |      |
| Ramsize:           | 2048             |          |      |        |      |
| Disksize:          | 3                |          |      |        |      |
| Heartbeat:         | 0                |          |      |        |      |
| HA Admin role: 1   | Primary          |          |      |        |      |
| HA Oper role:      | NONE             |          |      |        |      |
| Status:            | VSB POWERED OFF  | 7        |      |        |      |
| Location:          | PRIMARY          |          |      |        |      |
| SW version:        |                  |          |      |        |      |
| VsbEthernet1/1/2   | l: control       | vlan:    | 1306 | state: | down |
| VsbEthernet1/1/2   | 2: management    | vlan:    | 1304 | state: | down |
| VsbEthernet1/1/3   | 3: packet        | vlan:    | 1307 | state: | up   |
| Interface:         | internal         | vlan:    | NA   | state: | up   |
| HA Admin role: S   | Secondary        |          |      |        |      |
| HA Oper role:      | NONE             |          |      |        |      |
| Status:            | VSB POWERED ON   |          |      |        |      |
| Location:          | SECONDARY        |          |      |        |      |
| SW version:        |                  |          |      |        |      |
| VSB Info:          |                  |          |      |        |      |
| n1010-1(config)#   |                  |          |      |        |      |

# その他の関連資料

システムレベルの HA 機能の実装に関する詳細については、次の各セクションを参照してください。

- 「関連資料」(P.6-18)
- 「標準」(P.6-18)
- 「管理情報ベース (MIB)」 (P.6-18)

### • 「RFC」 (P.6-18)

### 関連資料

| 関連項目                                                                               | 参照先                                                                       |
|------------------------------------------------------------------------------------|---------------------------------------------------------------------------|
| ソフトウェアの設定                                                                          | 「管理ソフトウェアの設定」(P.2-1)                                                      |
| 仮想サービス設定                                                                           | 「仮想サービス ブレードの設定」 (P.4-1)                                                  |
| Cisco Nexus 1010 のインストール                                                           | 『Cisco Nexus 1010 Virtual Services Appliance Hardware Installation Guide』 |
| <b>Cisco Nexus 1010</b> のすべてのコマンドのコマンド構<br>文、コマンドモード、コマンド履歴、デフォルト値、<br>使用上の注意、および例 | 『Cisco Nexus 1010 Command Reference, Release 4.2(1)SP1(4)』                |

## 標準

| 標準                                                                 | タイトル |
|--------------------------------------------------------------------|------|
| この機能でサポートされる新規の標準または変更され<br>た標準はありません。また、既存の標準のサポートは<br>変更されていません。 |      |

## 管理情報ベース(MIB)

| MIB                  | MIB のリンク |
|----------------------|----------|
| MIB はこの機能でサポートされません。 |          |

# RFC

| RFC                        | タイトル |
|----------------------------|------|
| この機能によってサポートされている RFC はありま |      |
| せん。                        |      |

# エクスポートおよびインポート機能の履歴

ここでは、エクスポートおよびインポート機能のリリース履歴を示します。

|                   | リリース         | 機能情報          |
|-------------------|--------------|---------------|
| VSB のエクスポートとインポート | 4.2(1)SP1(3) | この機能が導入されました。 |